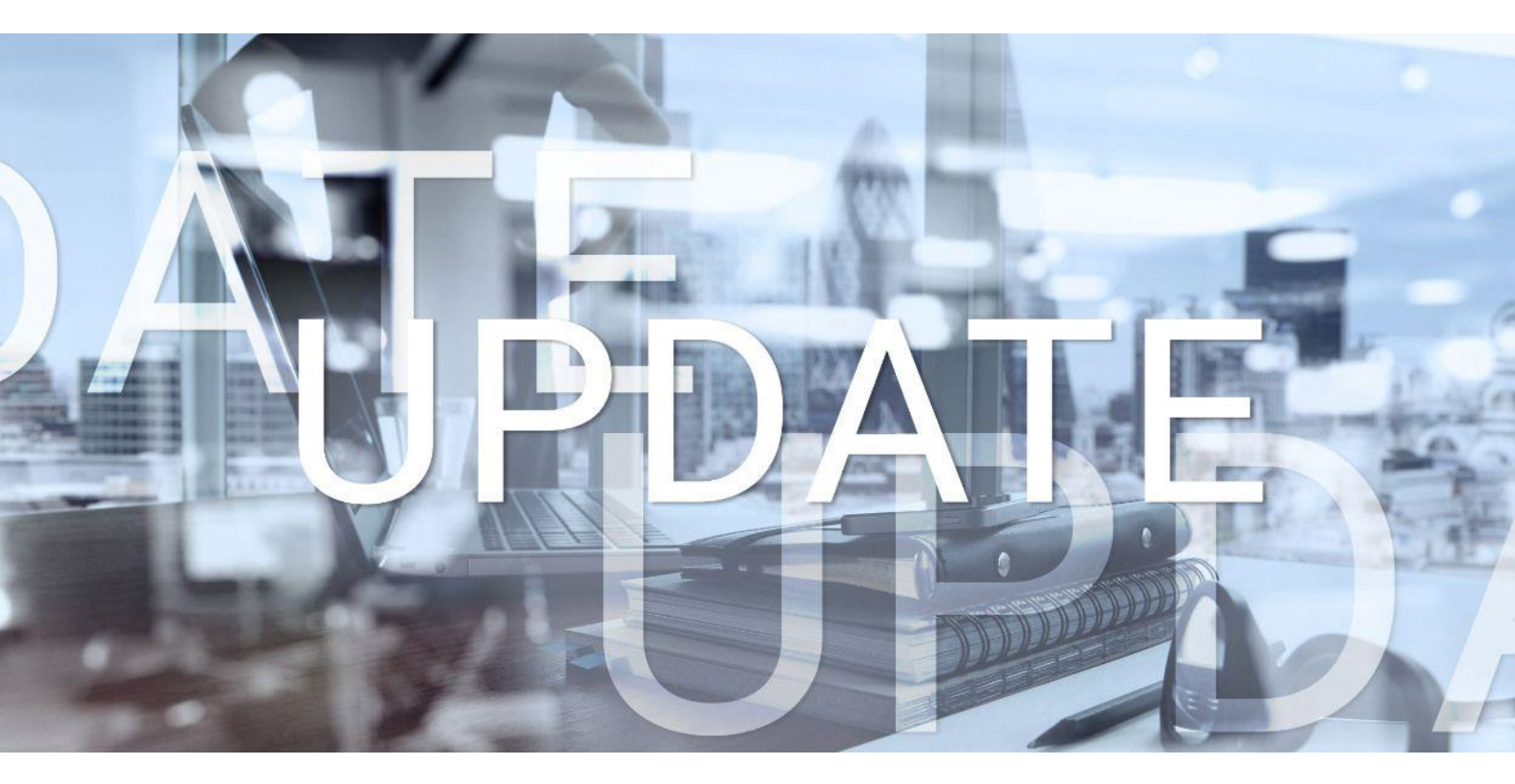

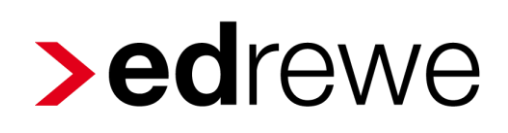

# Version 2.20 22.03.2023

Relevante Systemänderungen und -erweiterungen

für edrewe-Anwender/innen

© 2023 by eurodata AG Großblittersdorfer Str. 257-259, D-66119 Saarbrücken Telefon +49 681 8808 0 | Telefax +49 681 8808 300 Internet: www.eurodata.de E-Mail: info@eurodata.de

Version:2.20Stand:03/2023Klassifikation:öffentlichFreigabe durch:eurodata AG

Diese Dokumentation wurde von **eurodata** mit der gebotenen Sorgfalt und Gründlichkeit erstellt. **eurodata** übernimmt keinerlei Gewähr für die Aktualität, Korrektheit, Vollständigkeit oder Qualität der Angaben in der Dokumentation. Weiterhin übernimmt **eurodata** keine Haftung gegenüber den Benutzern der Dokumentation oder gegenüber Dritten, die über diese Dokumentation oder Teile davon Kenntnis erhalten. Insbesondere können von dritten Parteien gegenüber **eurodata** keine Verpflichtungen abgeleitet werden. Der Haftungsausschluss gilt nicht bei Vorsatz oder grober Fahrlässigkeit und soweit es sich um Schäden aufgrund der Verletzung des Lebens, des Körpers oder der Gesundheit handelt.

### Inhaltsverzeichnis

| 1 |    | Allg     | emei          | in                                                                                                    | 4 |
|---|----|----------|---------------|----------------------------------------------------------------------------------------------------|---|
|   | 1. | 1 N<br>F | Veue<br>Perso | Spalte Gruppenkonto "zugeordnete Geschäftspartner" in<br>nenkontenstammdaten                                      | 4 |
| 2 |    | Fina     | anzbu         | uchhaltung                                                                                                    | 5 |
|   | 2. | 1        | BW            | A                                                                                                    | 5 |
|   |    | 2.1      | .1            | Betriebswirtschaftliche Auswertung: Erstellung im Datacenter der eurodata (Freischaltung für alle Beraternummern) | 5 |
|   |    | 2.1      | .2            | Betriebswirtschaftliche Auswertung: Drei-Jahres-Vergleich für ADVISION                                            | 5 |
| 3 |    | Dig      | itales        | Belegbuchen                                                                                                    | 6 |
|   | 3. | 1        | Bele          | egzuordnung: Autozuordnung für Bank- und Kassenbuchungen                                                          | 6 |
|   | 3. | 2        | Bele          | egzuordnung: Anpassung der Vorgehensweise (Workflow)                                                              | 8 |
|   | 3. | 3        | Bele          | egerfassung: Geschäftspartnerbeschriftung in Buchungstext übernehmen1                                             | 0 |
| 4 |    | Bet      | riebli        | che Steuern1                                                                                                    | 1 |
|   | 4. | 1        | Ums           | satzsteuererklärung 20231                                                                                         | 1 |
|   | 4. | 2        | OSS           | S-Verfahren: Neuer Sachverhalt "Sonstige Leistung"                                                                | 1 |
| 5 |    | Jah      | resal         | bschluss1                                                                                                    | 2 |
|   | 5. | 1        | Offe          | enlegung: Validierung für Tabellen1                                                                               | 2 |

### 1 Allgemein

#### 1.1 Neue Spalte Gruppenkonto "zugeordnete Geschäftspartner" in Personenkontenstammdaten

Öffnet man die Ansicht der *Debitoren* und *Kreditoren* innerhalb des *Kontenplans*, so ist seit diesem Update dort für Anwender mit aktiver Verknüpfung zu **edcloud|Finanzen** eine zusätzliche Spalte mit einem eigenen Symbol eingebunden. Hier können Sie sehen, welche der Debitoren- und Kreditorenkonten als Gruppenkonten geführt sind und welche Geschäftspartner dem ausgewählten Gruppenkonto zugeordnet wurden.

Hier ein Beispiel zur Ansicht der Debitoren:

| Arbeits- Buc    | ch- Jahres-    | §<br>Steuern |                |                                                |                                   |  |  |  |
|-----------------|----------------|--------------|----------------|------------------------------------------------|-----------------------------------|--|--|--|
| platz führ      | rung abschluss |              | Q Suchen       | Neu •••                                        |                                   |  |  |  |
| Mandante        | en             |              |                |                                                |                                   |  |  |  |
| ➡ III Übersicht |                |              | 😗 🕾 Konto      | Debitor                                        | Zahlungsbedingungen Gültigkeit ab |  |  |  |
| Startseit       | te             |              | <u>10000</u>   | > Debitor bearbeiten                           | ×                                 |  |  |  |
| Unterneh        | hmensdaten     |              | 10001          | Allgemeine Angaben Zugeordnete Geschäftspartne | er                                |  |  |  |
| Aufgabe         | en             |              |                | Anschrift Sammler-Debitor                      |                                   |  |  |  |
| Prüfunge        | en             |              | <u>10006</u>   | OP-Einstellungen & Zuordnung aufheben          | Personenkonto: 10401              |  |  |  |
| Protokol        | lle            |              | <u>10100</u>   | Zahlungskonten   Geschäftspartner              |                                   |  |  |  |
| Kontenpla       | าก             |              | <u>10200</u>   | Sonstige                                       |                                   |  |  |  |
| ▶¤\ Kostenste   | ellen          |              | 10300          | Zugeordnete Geschaftspartner                   |                                   |  |  |  |
| 🔬 Druckcen      | nter           |              |                | Mai                                            |                                   |  |  |  |
| [→ Export       |                |              | <u>10400</u>   | Ratlos                                         |                                   |  |  |  |
| Eeistungs       | serfassung     |              | 광 <u>10401</u> | Neumüller                                      |                                   |  |  |  |
| 🛓 Auswertu      | ingen          |              | 10402          |                                                |                                   |  |  |  |
| 🕨 📶 BWA-Berio   | chte           |              |                |                                                |                                   |  |  |  |
| ) 🛱 Abschluss   | sberichte      |              | <u>10403</u>   |                                                |                                   |  |  |  |
| 🕒 Nutzungsi     | übersicht      |              | <u>10404</u>   |                                                |                                   |  |  |  |
| ▶ One Berater   |                |              | <u>10600</u>   |                                                |                                   |  |  |  |
| 🖆 Events-His    | istorie        |              | 10700          |                                                |                                   |  |  |  |
| 🖆 ABV-Histo     | orie           |              |                |                                                |                                   |  |  |  |
| Datenbereitst   | tellung        |              | 10850          |                                                |                                   |  |  |  |
| euBP-Fibudat    | ten            |              | <u>11300</u>   |                                                |                                   |  |  |  |
|                 |                |              | <u>11500</u>   |                                                | Ubernehmen Abbrechen              |  |  |  |

### 2 Finanzbuchhaltung

#### 2.1 BWA

### 2.1.1 Betriebswirtschaftliche Auswertung: Erstellung im Datacenter der eurodata (Freischaltung für alle Beraternummern)

Open Office soll abgelöst und die BWA direkt aus dem eurodata-Rechenzentrum heraus erstellt werden, sodass mittelfristig Open Office auf den Rechnern nicht mehr benötigt wird.

Mit dem aktuellen Release am 22.03.2023 werden alle Beraternummern für die BWA im Datacenter freigeschaltet.

Allerdings können Sie jederzeit unter **edrewe** → *Buchführung* → *Ergebnisse* → *BWA* durch das Umstellen des Schalters Auswertung wie gewohnt mit Open Office erstellen. An den Auswertungen ändert sich nichts.

Wenn Ihre Rechner dem aktuellen ETL-Standard entsprechen, sollten Sie die BWA wie gewohnt erstellen können. Ansonsten kann es in Verbindung mit unzureichender Internetverbindung vor Ort in einzelnen Fällen dazu kommen, dass die Erstellung im Datacenter länger als gewöhnlich dauert. Hier empfiehlt es sich, die Infrastruktur in Ihrer Kanzlei entsprechend zu überprüfen.

#### 2.1.2 Betriebswirtschaftliche Auswertung: Drei-Jahres-Vergleich für ADVISION

Ab sofort können Sie das aktuelle Wirtschaftsjahr mit den zwei Vorjahren auch für das ETL-System ADVISION vergleichen. Der *Drei-Jahres-Vergleich* steht Ihnen ausschließlich im *individuellen Bericht* für die Kontenrahmen 13 und 54 sowie die Kontenrahmen des ETL-Systems ADVISION zur Auswahl.

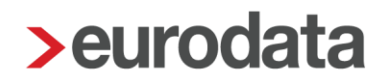

#### 3 Digitales Belegbuchen

#### 3.1 Belegzuordnung: Autozuordnung für Bank- und Kassenbuchungen

Die automatisierte Zuordnung von Belegen im Modus Belegzuordnung wird mit diesem Update auch für die Nebenbücher *Bank*- und *Kassenbuchungen* aktiv. Anders als in den Nebenbüchern *Rechnungseingang* und *Rechnungsausgang* erfolgt in den Nebenbüchern *Bank*- und *Kassenbuchungen* eine automatische Zuordnung, wenn 2/3 der erkannten Informationen übereinstimmen. Die erkannten Belegdaten werden in folgenden Erfassungsfeldern abgeglichen:

- Betrag: Betrag
- **Rechnungsdatum**: Belegdatum, Text
- Rechnungsnummer: Beleg, Beleg2, Umsatz-Details (Hier wird im Nebenbuch Bankbuchungen im Verwendungszweck nach der Rechnungsnummer gesucht)

Beispiel:

Öffnen Sie eines der beiden Nebenbücher (*Bank-* oder *Kassenbuchungen*) und starten Sie den Modus der Belegzuordnung.

|             | ⊗ ⊙ Mandanten Startseite Nebenbücher × |                  |                        |                        |                     |         |                                                                                                    |                          |
|-------------|----------------------------------------|------------------|------------------------|------------------------|---------------------|---------|----------------------------------------------------------------------------------------------------|--------------------------|
| Rechnung    | seingan                                | ig Rechnu        | ngsausgang Bankbu      | uchungen Kassenbuch    | ungen               |         |                                                                                                    |                          |
| < 🗆 1       | 200                                    | ~ >              | Q. Suchen              | -2 Umsätze 🔲 Buchung   | ✓ I Autokontieren ✓ | 🕑 Prüfe | ***                                                                                                    | Alle Umsätze 🗸 🔿         |
| Konto: Bank | Zahlu                                  | ngskonto:        | ige Tablatack ICT 2007 |                        |                     |         |                                                                                                    |                          |
| Anfangsbe   | stand                                  | 10.000,00        | Endbestand 9.096,74    | Kontiert 0.0 % (0 / 10 | )                   |         |                                                                                                    |                          |
| a 🛛         |                                        | Datum            | Gegen-Kto.             | USt%                   | Kost.               |         | Umsatzdaten                                                                                                    | Betrag                   |
|             |                                        |                  |                        |                        |                     |         | No. 200 YO MARK                                                                                                    |                          |
|             |                                        |                  |                        |                        |                     |         | Tell-Begel-                                                                                                    |                          |
|             | _1                                     | 11.04.2022       | 1590                   |                        |                     |         | Collinguage and an and an and an and an and an an an an an an an an an an an an an                                                                                                    |                          |
|             |                                        |                  |                        |                        |                     |         | Sector Addition                                                                                                    |                          |
|             | 1                                      | 19.04.2022       | 1590                   |                        |                     |         | LATIONST.                                                                                                    |                          |
|             |                                        |                  |                        |                        |                     |         | Recknown and an an and                                                                                                    |                          |
|             |                                        |                  |                        |                        |                     |         | Professional Conference                                                                                                    |                          |
|             | _1_                                    | 19.04.2022       | 1590                   |                        |                     |         | AND BLOOM T                                                                                                    |                          |
|             |                                        |                  |                        |                        |                     |         | the Record of the second second                                                                                                    |                          |
|             |                                        | 00.04.0000       | 1000                   |                        |                     |         | A DECEMBER OF A DECEMBER OF A DECEMBER OF A DECEMBER OF A DECEMBER OF A DECEMBER OF A DECEMBER OF A DECEMBER OF                                                                                                    |                          |
|             | <u> </u>                               | 20.04.2022       | 1590                   |                        |                     |         | And the second of the second second sec                                                                                                    |                          |
|             |                                        |                  |                        |                        |                     |         | Read Barrier all.                                                                                                    |                          |
|             | 1                                      | 22.04.2022       | 1590                   |                        |                     |         | LATER DE LA CONTRACT                                                                                                    |                          |
|             |                                        |                  |                        |                        |                     |         | Rectangeneration and an an                                                                                                    |                          |
|             |                                        |                  |                        |                        |                     |         | Received and a second second                                                                                                    |                          |
|             | 1                                      | 25.04.2022       | 1590                   |                        |                     |         | OUT DOMEST                                                                                                    |                          |
|             |                                        |                  |                        |                        |                     |         | Rechargely, ICS 54-05                                                                                                    |                          |
|             |                                        |                  | 4500                   |                        |                     |         | Contraction of the second second second second second second second second second second second second second s                                                                                                    |                          |
|             | 1                                      | 26.04.2022       | 1590                   |                        |                     |         | Contraction of the second second seco |                          |
|             |                                        |                  |                        |                        |                     |         | tinkering.                                                                                                    |                          |
|             | _1_                                    | 26.04.2022       | 1590                   |                        |                     |         | LAN DURING T                                                                                                    |                          |
|             |                                        |                  |                        |                        |                     |         | Carling to Oliver                                                                                                    |                          |
|             | 1                                      | 29.04.2022       | 1590                   |                        |                     |         | LABORET                                                                                                    |                          |
|             |                                        |                  |                        |                        |                     |         | Reckergencement (2000000-101)                                                                                                    |                          |
| 0           |                                        |                  |                        |                        |                     |         |                                                                                                    |                          |
| Details     | Erfas                                  | sung OP-         | Assistent OP-Liste     | Buchungsprotokoll      | Umsatz Details      |         |                                                                                                    | ▲ 🕑 🗞 🗫 () × -は C 🚺 ©    |
| Porojeh     | A Lor                                  | adole- und Store |                        | Apr 22                 | Ord Mr              |         |                                                                                                    | Zuordnung (Eingangskorb) |
| bereich:    | ne da                                  | ineis, nin sten  | Buchungsn              | ional. Apr ZZ          | · Ord-NF:           |         |                                                                                                    |                          |

Im Button **Auto-Zuordnen** erkennen Sie in der Klammer, wie viele Belege aus der Liste zu Buchungssätzen zugeordnet werden können.

| Rechnungseingang Rechnungsausgang Bankbuchungen Kassenbuchungen                                                                                                    |                          |
|----------------------------------------------------------------------------------------------------|--------------------------|
| < 🖸 1200 V > Q. Suchen - D Umsätze 🖺 Buchung V 💿 Autokontieren V 📀 Prüfe 🚥                                                                                                    | Alle Umsätze V Ungelesen |
| Konto: Bank Zahlungskonto:                                                                                                    |                          |
| Anfangsbestand 10.000,00 Endbestand 9.096,74 Kontiert 0.0% (0 / 10)                                                                                                    |                          |
| ▶ Belege - □ X                                                                                                    | Betrag                   |
| Zuordnung Q Suchen Q D Bis zum Monat V V 🕫 🗆 Übernehmen Auto-Zuordnen (5) Beenden                                                                                                    | 32,73                    |
| Alle (12)         Vorschläge (0)         Angehängt (0)         ≪         Seite: 1/6         >         >         O         Q         Q         I         ↔         I         I <td>-339,26</td>                                                                                                    | -339,26                  |
| The second second | -12,87                   |
| Pater a dia 1                                                                                                    | 241,40                   |
| · · · · · ·                                                                                                    | 127,77                   |
| BOG BARAN                                                                                                    | -714,18                  |
| REWE                                                                                                    | 241,40                   |
|                                                                                                    | 196,87                   |
| Enant Portugation and                                                                                                    | -498,70                  |
|                                                                                                    |                          |

Nach dem Klick auf den Button **Auto-Zuordnen** erscheint ein Dialog, der für die erfolgreiche Belegzuordnung bestätigt werden muss.

| > Belege  |                     |           |                       |                                                                                                    |                                       | _                 | 0 X     |
|-----------|---------------------|-----------|-----------------------|----------------------------------------------------------------------------------------------------|---------------------------------------|-------------------|---------|
| Zuordr    | nung                | Q Suchen  | ତ କ <u>ଗି</u>         | 📋 Bis zum Monat \vee 🛛 🖗                                                                                                    | 🖺 Übernehmen                          | Auto-Zuordnen (5) | Beenden |
| Alle (12) | Vorschläge (0) Ange | hängt (0) | « < Seite             | :1/6 > » • • • • • •                                                                                                    | t ↔ Ľ 0                               |                   |         |
|           |                     |           |                       |                                                                                                    | NHINETY.                              |                   |         |
| REWE      |                     |           | Automatische E        | elegzuordnung                                                                                                    |                                       |                   |         |
|           |                     |           | 5 von 12 Belegen könn | Abbrechen Abbrechen Abbrechen Brechen Brechen |                                       |                   |         |
| REWE      |                     |           |                       |                                                                                                    |                                       |                   |         |
|           |                     |           |                       | The second second                                                                                                    | union kay<br>(17 da jan<br>angeo da 1 |                   |         |

| Rec   | hnungseing  | ang Rechn   | ungsausgang Bankbu  | chungen Kassenbuchung   | gen                     |                                                                                        |              |            |
|-------|-------------|-------------|---------------------|-------------------------|-------------------------|----------------------------------------------------------------------------------------|--------------|------------|
| <     | 1200        | × >         | Q Suchen            | -2 Umsätze 📋 Buchung ~  | Autokontieren ~ Ø Prüfe |                                                                                        | Alle Umsätze | Vingelesen |
| Konto | : Bank Zah  | lungskonto: | Car Televis Street  | 0                       |                         |                                                                                        |              |            |
| Anfa  | angsbestand | 10.000,00   | Endbestand 9.096,74 | Kontiert 0.0 % (0 / 10) |                         |                                                                                        |              |            |
|       |             |             |                     |                         |                         |                                                                                        |              |            |
| ₿     | <b>9</b>    | Datum       | Gegen-Kto.          | USt%                    | Kost.                   | Umsatzdaten                                                                            | 0 1          | Betrag     |
|       | _1          | 05.04.2022  | <u>1590</u>         |                         |                         | Nexuel Linux<br>Informer<br>Informer IN                                                | ۹            | 32,73      |
|       | _1          | 11.04.2022  | <u>1590</u>         |                         |                         | nation<br>anterioren<br>Kalengeneren 1. Martin 1. Ma                                   |              | -339,26    |
|       | 1           | 19.04.2022  | <u>1590</u>         |                         |                         | Baller Balle<br>Lateral Aller<br>Baller Baller                                         |              | -12,87     |
|       | _1          | 19.04.2022  | <u>1590</u>         |                         |                         | Natural Andrew<br>Anticipation<br>Anticipation and All Control                         |              | 241,40     |
|       | _1          | 20.04.2022  | 1590                |                         |                         | Received Datase<br>Reference (D. 14-16) and (D. 16)                                    |              | 127,77     |
|       | _1          | 22.04.2022  | 1590                |                         |                         | Internet Management 1 X.<br>Last National T<br>Internet programmer 1 XIII (1917) - 191 |              | -714,18    |
|       | _1          | 25.04.2022  | 1590                |                         |                         | Kanad Haladarga<br>Kenadaran<br>Kababagan Kanad Ka                                     |              | 241,40     |
|       | _1          | 26.04.2022  | <u>1590</u>         |                         |                         | Andre Charles<br>Arthones<br>Martines                                                  |              | 196,87     |
|       | 1           | 26.04.2022  | <u>1590</u>         |                         |                         | and school g                                                                           |              | -498,70    |
|       |             |             |                     |                         |                         | Bulletin (Bas)                                                                         |              |            |

Anschließend werden die Belege den passenden Buchungssätzen im Nebenbuch zugeordnet.

Die neu zugeordneten Belege werden farblich hervorgehoben und können bis zum Speichervorgang in **edrewe** wieder abgehangen werden. Durch das Speichern werden die Belege in das Archiv verschoben, damit ändert sich die Farbe des Belegsymbols. Das Abhängen der Belege ist damit nicht mehr möglich.

#### 3.2 Belegzuordnung: Anpassung der Vorgehensweise (Workflow)

Mit diesem Update ändert sich die Vorgehensweise für die Belegzuordnung. Um Belege Buchungssätzen zuzuordnen, müssen diese zuvor markiert werden. Um eine schnelle Belegzuordnung aufrecht zu erhalten, werden die Belegvorschläge zu selektierten Buchungssätzen automatisch markiert.

#### Beispiel für Zuordnung ohne Belegvorschlag:

Möchten Sie zu einem ausgewählten Buchungssatz einen Beleg zuordnen, muss dieser markiert werden. Die Markierung erfolgt per Mausklick auf die Checkbox (am Beleg) oder mit dem Tastenkürzel *Strg+Shift+Leertaste*. Nach der Markierung wird der **Übernehmen**-Button aktiv. Mit der Bestätigung des **Übernehmen**-Buttons wird der markierte Beleg dem Buchungssatz zugeordnet.

| Zuordn    | ung                                          | Q. Suchen 😧 👁 📋 🗖 🖓 🕫 🛄 Übernehmen (1) Auto-Zuordnen (6)                                                                                                    | Be                                           | 🖸 > Бу Арг 22 🦾 3994 / 1330 Цре Finanzakte 🗘 📾 🚃 💙 ССП                                                                                                    |
|-----------|----------------------------------------------|----------------------------------------------------------------------------------------------------|----------------------------------------------|----------------------------------------------------------------------------------------------------|
| Alle (12) | Vorschläge (1) Angehängt (0)                 | ≪ < Seite: 1/6 > >> O O @ Q I ↔ [2] ●                                                                                                    | Arbeita-<br>Buch-<br>platz fuhruna ebschluss | ⊙ ⊙ Mandanten Startseite Buchungsprotokoll Nebenbücher ×                                                                                                    |
|           | - Contraction -                              | Ŧ                                                                                                    | - Import                                     | Rechnungseingang Rechnungsausgang Bankbuchungen Kassenbuchungen                                                                                                    |
| REWE      |                                              | Interfacement of Table Table                                                                                                    | Buchen<br>Erfassung                          | Konto Rank Zahlungkonto                                                                                                    |
| -         | and a                                        | Man Internet                                                                                                    | Nebenbücher                                  | Anfangsbestand 10.000,00 Endbestand 9,174,68 Kontiert 0.0 % (0 / 10)                                                                                                    |
|           | 1.001.011                                    | and the second second s | Buchungsprotokoll                            | 🙆 🗊 🛄 G USt% Kost. Umsatzdaten 🧃 B                                                                                                    |
| REWE      | Parties.                                     | - NEW DO                                                                                                    | Suche<br>Saldenvorträge                      | <u>1 1</u> International 3<br>International 1981                                                                                                    |
|           | - X-                                         | Machine American Street and<br>Machine American Street Albievation for King 2021                                                                                                    | Suchmuster / Kontierung                      | 9         1                                                                                                    |
|           | 15mm                                         | In any colored server to be a server to be a server | Wiederkehrende Buch.                         | <u>1</u> <u>1</u>                                                                                                    |
| REWE      | en and                                       | The second second secon | Anlagenbuchführung     Jü Umsatzsteuer       | <u>1</u> <u>1</u>                                                                                                    |
|           | - B-                                         | factor of the second second seco                                                                                                    | Ergebnisse     Abschluss (Fibu)              | <u>1 - 1.</u> Instanting                                                                                                    |
|           | Same and Same                                | Strangen, and McMittania, and a space of proceeding and pairs. And an entropy of the strate strate strate are an entropy of the strate strate stra    |                                              | No. A start production of the start of a start<br>No. A start of the start of a start                                                                                        |
| REWE      | 65,17                                        | lingsi er fan indersy finderije stide Kalande oft in Hynolet later.                                                                                                    |                                              | Details 4 + B 🕤 🐵 😵 🔍 - 4 🔿 🚹 📴 (Bernelmen (*)) Zurd                                                                                                    |
|           |                                              |                                                                                                    |                                              | Bereich: 🖧 Handels- und Steuerrecht \vee 🛛 Buchungsmonat: Apr 22 🛛 🗸                                                                                                    |
|           |                                              |                                                                                                    |                                              | Betrag*         SU         Gegenkto (H)*         Beleg         Belegdatum*         Konto           32,73         Solt         0         1590         05.04.2022         1201 |
| REWE      | 60x32                                        |                                                                                                    |                                              | USt % USt-ld Kostenstelle Fällgam Beleg 2 Skonto                                                                                                    |
| -         | - 31                                         |                                                                                                    |                                              | Skonto-kto Text Reinhardt Schuldt Re R22-04-105                                                                                                    |
|           | Anne et all's a<br>Base - d'<br>Anne - tanne | Funning ad bin 2                                                                                                    |                                              | Soll: 1200 - Bank 9.174,68 S (USt ) Haben: 1590 - Durchlaufende 825,32 S                                                                                                    |

Beispiel für Zuordnung mit Belegvorschlag:

Wird Ihnen bereits ein passender Beleg zum ausgewählten Buchungssatz vorgeschlagen, wird dieser automatisch markiert. Mit der Bestätigung des **Übernehmen**-Buttons wird der markierte Beleg dem Buchungssatz zugeordnet.

| Zuordnung                             | Q. Suchen 🕹 🗇 🗖 🗖 🗸 🕫 🖬 Obermehmen (1) Auto-Zwordnen (6) E                                                                                                    | e                                                             | □ > C3 Apr 22 ▲ 3994 / 1330                                                                                                    |
|---------------------------------------|----------------------------------------------------------------------------------------------------|---------------------------------------------------------------|----------------------------------------------------------------------------------------------------|
| Alle (12) Vorschlage (1) Angehängt (1 | <sup>0)</sup> ← Seite 1/6 > ≫ O O Q Q I ↔ E <b>0</b>                                                                                                    | Arbeits-<br>platz Stuch-<br>führung Statuss                   | Mandanten Startseite Buchungsprotokoll Nebenbücher ×     Assenbuchungen     Kassenbuchungen                                                                                                    |
| REWE                                  |                                                                                                    | 관 Import                                                      | Control Back     Control Back     Control Back     Control Back     Control Back     Control Back     Control Back     Control Back     Control Back     Control     Control     Con |
|                                       | A section of the section of the sect       | Kontenblätter<br>Buchungsprotokoll<br>Suche<br>Saldervorträne | O      O      O   |
|                                       | Marillo Andreug Deschliktunden für Kite 2023                                                                                                    | Suchmuster / Kontierung<br>Folgebuchungen                     | • 1 1         Latence           • 1 1         Latence           • 1                                                                                                    |
|                                       | la compa e la facta de la compa de la compa de<br>la compa de la compa de la compa de la compa de la compa de la compa de la compa de la compa de la compa de la compa de la compa de la compa de la compa de la compa de la compa de la compa de la compa de la compa de la compa de la comp    | Wiederkehrende Buch.<br>+ []] Anlagenbuchführung              | <u>1</u> <u>1</u> All const 1                                                                                                    |
|                                       | regential contraction (% )  Text Contraction (% )  Text Contraction (% )  TextContraction (% )  TextContraction (% )  TextContraction (%        |                                                               | <u>1</u> <u>1</u> <u>1</u> <u>1</u> <u>1</u> <u>1</u> <u>1</u> <u>1</u> <u>10.0</u>                                                                                                    |
|                                       | produce of the second of the second second sec                                                                                                    |                                                               | Details 🕂 # • © 🗞 🏠 • < < 이 🖬 © (kernelment)) 2urücksetzen                                                                                                    |
|                                       |                                                                                                    |                                                               | Betracht, ⇒ Haldoes- und Stederrecht         Buchnungsmontet.         Apr 22         ○         Die Mr.         C           Betrag*         Su         degerick (2)*         Beleg         Belegdatum*         Konto (4)*           241.32         Habben         0         1990         11.04.3022         120.00         ~           Uit %         Uit %         Habben         0         1990         11.04.3022         120.00         ~                                                                                                    |
|                                       | <ul> <li>Consideration of the Advancement of the State of the Advancement of the Advancement of the Adva</li></ul> |                                                               | Skonto-YDo Text 0<br>fhrungsnummer 43320994012731                                                                                                    |
|                                       | C                                                                                                    | mi -914,35 €                                                  | Soli: 1590 - Durchlaufende Po 825,32 S (USL - ) Haben: 1200 - Bank 9.174,68 S (USL - )                                                                                                    |

## 3.3 Belegerfassung: Geschäftspartnerbeschriftung in Buchungstext übernehmen

Ab sofort haben Sie im Modus Belegerfassung die Möglichkeit, die Beschriftung des erkannten Geschäftspartners in den Buchungstext zu übernehmen.

Die Einstellungsmöglichkeit finden Sie unter Buchungseinstellungen → Buchungsvorschläge → Geschäftspartner als Buchungstext übernehmen.

| z Umsatze 🛛 Bucnung 🗸 🖭 A                                                 | utokontieren V V Prute 🚥                                                                                                    | Alle Umsatze Ung                    |
|---------------------------------------------------------------------------|----------------------------------------------------------------------------------------------------|-------------------------------------|
| Buchungseinstellungen ändern                                              | ×                                                                                                    |                                     |
| H<br>Basiseinstellungen<br>Erweiterte Einstellungen<br>Buchungsvorschläge | Buchungsvorschlag für Rechnungen mit mehreren Positionen<br>Rechnungspositionen nach Steuersätzen zusammengefasst Alle Rechnungspositionen zusammengefasst |                                     |
| Autobuchen                                                                | Jede Rechnungsposition separat                                                                                                    | le Betrag                           |
| -                                                                         | Buchungstext übernehmen                                                                                                    | 32,                                 |
|                                                                           | KI-Vorschläge als Buchungstext übernehmen                                                                                                    | -339,                               |
|                                                                           | Kommentar als Buchungstext übernehmen                                                                                                    |                                     |
|                                                                           | Geschäftspartner als Buchungstext übernehmen                                                                                                    | -12,                                |
|                                                                           | Sammeldebitoren Sammeldebitoren bei den Buchungsvorschlägen berücksichtigen                                                                                | 241,                                |
|                                                                           | Erkannten Debitor in Buchungstext übernehmen                                                                                                    | 127,                                |
|                                                                           |                                                                                                    | -714,                               |
|                                                                           |                                                                                                    | 241,                                |
| E                                                                         | OK Abbrechen                                                                                                    | <b>°6°</b> ∲ ® ∽ -t: ○ <b>I ®</b> ( |
| at: Apr 22                                                                | V Ord.Nr.                                                                                                    |                                     |

#### 4 Betriebliche Steuern

#### 4.1 Umsatzsteuererklärung 2023

Seit dem Update am 18.01.2023 sind die fachlichen Änderungen der Umsatzsteuererklärung 2023 eingearbeitet. Da jetzt die Validierungen der Finanzverwaltung zur Verfügung stehen, kann die Umsatzsteuererklärung 2023 ab sofort an die Finanzverwaltung versendet werden.

<u>Hinweis</u>: Erklärungen die sich bereits im Status "Fertiggestellt ohne Validierung" befinden, müssen wiederholt und anschließend fertiggestellt werden.

#### 4.2 OSS-Verfahren: Neuer Sachverhalt "Sonstige Leistung"

Der Sachverhalt "Im anderen EU-Land steuerpflichtige sonstige Leistungen" (Deutscher Unternehmer erbringt sonstige Leistung für Privat im EU-Land) wurde in **edrewe** umgesetzt. In den Kontenrahmen 13 und 54 wurden die Konten 8339 bzw. 4339 ab 2023 angelegt. Wenn Sie mehrere Konten benötigen, können Sie sich diese mit dem Kontotyp 2880 anlegen.

Die entsprechende Umsatzsteuer wird automatisch auf das dafür vorgesehene Konto 1768 bzw. 3818 gebucht. Der Ausweis in der Umsatzsteuer-Voranmeldung und Umsatzsteuererklärung erfolgt ebenfalls automatisch auf der Kennziffer 45 bzw. 205.

Bei den oben genannten Erlöskonten können Sie in den Einstellungen der Sachkonten das Bestimmungsland und den dazugehörigen USt-Prozentsatz fest hinterlegen.

In der OSS-Übersicht wird dieser Sachverhalt als "Dienstleistung" oder "Dienstleistung aus EU" (Ursprungsland nicht Inland) angezeigt.

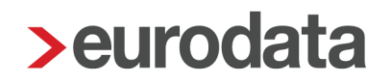

#### 5 Jahresabschluss

#### 5.1 Offenlegung: Validierung für Tabellen

Enthält ein Offenlegungsbericht eine Tabelle, prüft die technische Validierungsprüfung des Bundesanzeiger Verlags, ob alle Zeilen die gleiche Anzahl von Zellen haben.

Der "fehlerhafte" Zustand der Tabellen kann durch zwei Arten entstehen:

- Im edrewe-Editor werden einzelne Zellen gelöscht.
- Tabellen mit verbundenen Zellen werden von Excel in den edrewe-Editor kopiert

Bisher wurde der Validierungsfehler nach dem Versenden im *Verlauf* angezeigt, da die Validierung seitens des Bundesanzeiger Verlags erfolgt. Mit dieser Auslieferung kann ein Offenlegungsbericht nicht versendet werden, wenn eine Tabelle nicht der Vorgabe entspricht. Die betreffenden Tabellen werden im Offenlegungsbericht bei der *Ansicht* rot markiert. Zusätzlich erscheint in den Prüfungen des Offenlegungsberichts eine Fehlermeldung.

Hier bei dem Beispiel sieht man, dass bei der zweiten Zeile eine Zelle fehlt.

| Zelle | Zelle |
|-------|-------|
| Zelle |       |
| Zelle | Zelle |
|       |       |
|       |       |
|       |       |

Freigabemitteilung edrewe Revision 2.20

Ihr Ansprechpartner:

eurodata AG Großblittersdorfer Straße 257-259 66119 Saarbrücken

Ansprechpartner **edrewe**: **edrewe**-Systemberatung: 0681-8808-369 E-Mail an: <u>edrewe-support@eurodata.de</u>